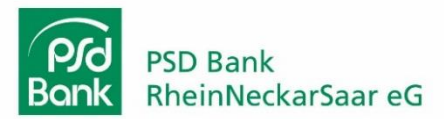

# Anleitung TAN-Verfahren in SecureGo Plus App hinzufügen (SecureGo plus wird bereits für die Kreditkarte genutzt)

#### Schritt 1:

- Öffnen Sie die neue SecureGo plus App.
- Gehen Sie auf "Einstellungen" in der SecureGo plus App.

#### Schritt 2:

- Wählen Sie unter "Banken & Karten" den Menüpunkt "Bankverbindungen" aus.
- Geben Sie Ihren Freigabe-Code ein und bestätigen Sie diesen.

| 10:27 all 🕫 🖸             | 10:27                             | ul≎1 |
|---------------------------|-----------------------------------|------|
| SecureGo plus<br>Aufträge | SeareGo plus<br>Einstellungen     |      |
|                           | ALLGEMEIN                         |      |
|                           | G Freigabe-Code ändern            | >    |
|                           | 👽 Zugriffsschutz                  | >    |
|                           | Diagnosedaten anonymisiert teilen |      |
| Keine Aufträge vorhanden  | BANKEN & KARTEN                   |      |
| Attualsieren              | Bankverbindungen                  | >    |
|                           | E Kreditkarten                    | >    |
|                           | Gerätewechsel                     | >    |
|                           |                                   |      |
|                           | ÜBER.                             |      |

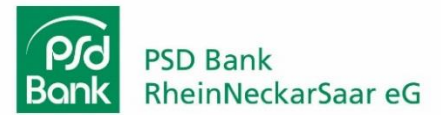

## Schritt 3:

• Starten Sie die Übertragung Ihrer Bankverbindung mit "Aus SecureGo übernehmen".

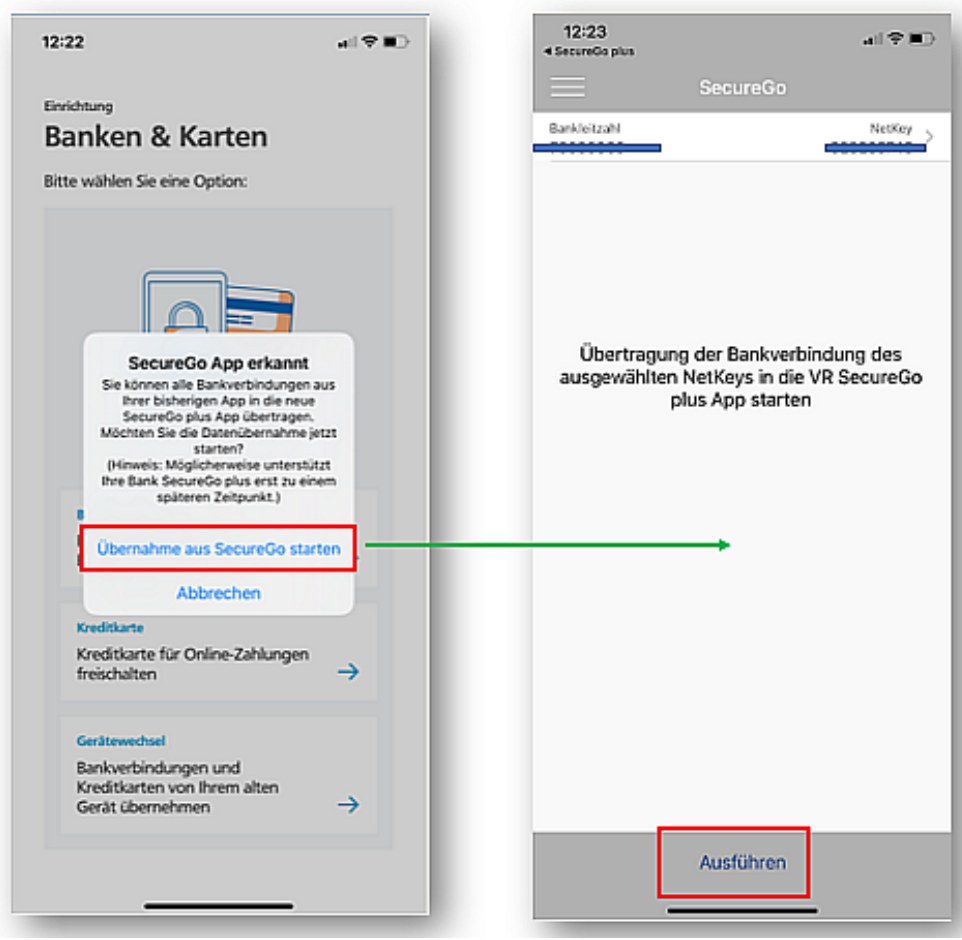

#### Schritt 4:

• Die SecureGo plus App informiert Sie über die bevorstehende Übernahme. Bitte bestätigen Sie die Aufforderung "Aus SecureGo übernehmen". Anschließend öffnet sich die alte SecureGo App.

## Schritt 5:

• Melden Sie sich bitte mit Ihrem Anmeldekennwort an und bestätigen Sie die Migration mit "Ausführen".

## Schritt 6:

• Sie können die neue SecureGo plus App jetzt nutzten.